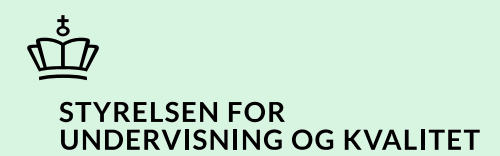

## Vedhæft dokumenter

Vejledning

Børne- og Undervisningsministeriet

# Indhold

| Vejledning: Vedhæft dokumenter                       | 3 |
|------------------------------------------------------|---|
| Procestrin i SPSA                                    | 3 |
| Procestrin for: 'Vejledning 1.1 – Vedhæft dokumenter | 3 |
| Klikvejledning                                       | 4 |
| Vejledning 1.1 Vedhæft dokumenter                    | 4 |
| For elever/studerende fritaget fra Digital Post      | 4 |
| Vælg bilag                                           | 5 |
| Vedhæft og tilføj dokumenter                         | 5 |
| Gem ændringer                                        | 8 |
| Bilag 1) Oversigt over forskellige dokumenttyper     | 9 |

## Vejledning: Vedhæft dokumenter

| Version | Dato for opdatering | Beskrivelse af opdatering |
|---------|---------------------|---------------------------|
| 1.0     | 14-05-2025          | Vejledning opdateret      |

Denne vejledning skal du bruge, når du har brug for en detaljeret introduktion til, hvordan du vedhæfter dokumenter i SPSA.

#### OBS!

Vejledningen viser et eksempel ud fra, at du er i gang med at oprette en ansøgning. Der kan derfor være enkelte afvigelser fra billederne i denne vejledning, men principperne er de samme.

#### Procestrin i SPSA

Nedenfor ser du en figur over de forskellige procestrin, du skal igennem, når du skal vedhæfte et dokument i SPSA. Det lyserøde trin beskriver processen, som du skal igennem, hvis eleven/den studerende er fritaget fra Digital Post. De bordeaux trin beskriver den del af processen, som du skal igennem for at vedhæfte et dokument for en elev/studerende, der modtager digital post.

#### Procestrin for: 'Vejledning 1.1 – Vedhæft dokumenter

For elever/studerende, der er fritaget fra Digital Post, er der et ekstra trin – se den lyserøde boks nedenfor.

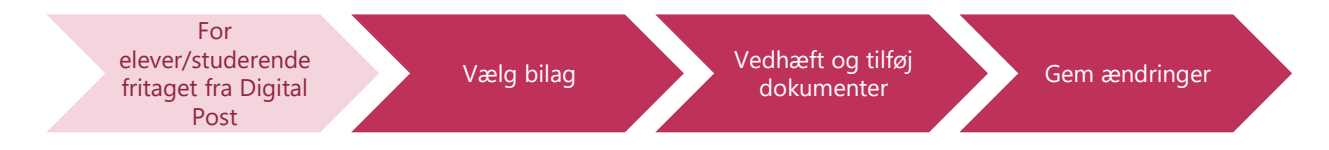

De enkelte trin i procestegningen ovenfor repræsenterer et trin i vejledningen nedenfor. <u>Hvis du vil se et specifikt trin,</u> <u>kan du gå til indholdsfortegnelsen og klikke på den overskrift, som matcher det trin, du vil gå til.</u>

#### Klikvejledning

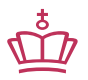

Klikvejledningen tager udgangspunkt i, at du allerede er logget ind i SPSA med dit MitID.

#### Vejledning 1.1 Vedhæft dokumenter

Hvis eleven/den studerende er fritaget fra Digital Post, skal du printe dokumentet (f.eks. samtykkeerklæringen, som SPSA danner for dig), så du derefter kan indhente et samtykke.

Eksemplet nedenfor tager udgangspunkt i flowet for vedhæft dokumenter inde fra en ansøgning. Der er for så vidst muligt tilføjet billeder fra steder, hvor det ser anderledes ud.

| Vejledning                                                                                                    |  |  |
|----------------------------------------------------------------------------------------------------|--|--|
| For elever/studerende fritaget fra Digital Post                                                                                                    |  |  |
| <u>Har du allerede modtaget samtykket tilbage og lagt det på din enhed, eller kan eleven/den studerende modtage</u><br>digital post, så spring dette trin over, og gå videre til trinnet 'Vælg bilag'.                                                                                     |  |  |
| Når modtageren er fritaget fra Digital Post                                                                                                    |  |  |
| Hvis der i SPSA er angivet, at modtageren er fritaget fra Digital Post, og er der f.eks. er tale om en IT-erklæring eller<br>en samtykkeerklæring, skal du printe erklæringen og aflevere den til eleven/den studerende eller dennes<br>forældremyndighedsindehaver/værge til underskrift. |  |  |
| Hvis eleven/den studerende er fritaget fra Digital Post, vil du f.eks. se følgende blå bjælke på en ansøgning:                                                                                                    |  |  |
| Vær opmærksom på at samtykkeerklæringen skal vedhæftes som bilag for at ansøgningen kan blive godkendt.                                                                                                    |  |  |
| <ul> <li>Klik på 'Gem og print samtykke'. Andre steder i SPSA kan der på knappen f.eks. stå 'Print samtykke' eller 'Gem og print erklæringer'.</li> <li>Send Gem og print samtykke Gem ændringer</li> </ul>                                                                                |  |  |
| Dokumentet åbner nu i en ny fane og du kan printe det.                                                                                                    |  |  |
| <u>Når du har modtaget samtykkeerklæringen eller en IT-erklæring i underskrevet form, skal du vedhæfte det i SPSA.</u><br><u>Gå derfor videre til trinnet 'Vælg bilag' nedenfor.</u>                                                                                                    |  |  |

| Vælg bilag                                                                                                    |                                                                                                    |  |  |  |
|----------------------------------------------------------------------------------------------------|----------------------------------------------------------------------------------------------------|--|--|--|
| Her ser du et par eksempler på et par steder, hvor du kan vedhæfte dokumentation i SPSA.                                                                                                    |                                                                                                    |  |  |  |
| Eksempel 1) Her ser du et s                                                                                                    | Eksempel 1) Her ser du et skærmbillede af de samlede informationer under 'Bilag' på en ansøgning.       |  |  |  |
| Bilag<br>Her vedhæftes relevant dokumentation for støttebehov                                                                                                    |                                                                                                    |  |  |  |
|                                                                                                    | Du kan også tilføje dokumenter ved at trække dem ind i feltet.                                          |  |  |  |
| Vedhæft filer Vedhæft eksisterende dokumenter                                                                                                    |                                                                                                    |  |  |  |
| <b>Eksempel 2)</b> Her ser du et skærmbillede fra menuen 'Andet' og 'Flyt produkter', hvor du i stedet kan møde denne mulighed:                                                                                                    |                                                                                                    |  |  |  |
|                                                                                                    | Tilføjelse af samtykke til flytning af produkter fra andre institutioner                                |  |  |  |
|                                                                                                    | Send via Digital Post Print samtykke                                                                    |  |  |  |
|                                                                                                    | Tilføj samtykket her. Du kan også tilføje<br>dokumentet ved at trække det ind i feltet<br>Vedhæft filer |  |  |  |
|                                                                                                    |                                                                                                    |  |  |  |
| Vedhæft og tilføj dokumer                                                                                                    | iter                                                                                                    |  |  |  |
| Bilag                                                                                                    |                                                                                                    |  |  |  |
| I SPSA har du nogle steder                                                                                                    | tre muligheder for at tilføje dokumenter:                                                               |  |  |  |
| <ol> <li>Tilføj dokumenter ved at trække dem fra din dokumentmappe på din enhed ind i feltet på SPSA (hvis du<br/>f.eks. har printet samtykke)</li> <li>Klik på (Vedbæft filer) hvis du vil upleade filer fra egen enhed, (hvis du f.eks. har printet samtykke)</li> </ol> |                                                                                                    |  |  |  |
| <ol> <li>Klik på 'Vedhæft eksisterende dokumenter', hvis du vil genbruge dokumenter fra SPSA, der tidligere har<br/>været vedhæftet ansøgninger for eleven/den studerende.</li> </ol>                                                                                      |                                                                                                    |  |  |  |
| Ovenstående tre muligheder er nærmere uddybet på de følgende sider.                                                                                                    |                                                                                                    |  |  |  |
| Det er muligt at vedhæfte fl                                                                                                    | ere dokumenter på én gang.                                                                              |  |  |  |
| <u>Herefter skal du sikre korrekt navngivning og markere dokumenttypen – dette vises i trinnet 'Tilføj dokumenter'.</u>                                                                                                    |                                                                                                    |  |  |  |
|                                                                                                    |                                                                                                    |  |  |  |

#### Mulighed 1) Tilføj dokumenter ved at trække dem ind i feltet

Dette kan være relevant, hvis du f.eks. har printet et samtykke først, og nu har det i underskrevet tilstand på din enhed.

- Find relevante dokumenter i dokumentmappen på din enhed
- Træk og slip dokumenterne ind i det grå felt i SPS.

Du kan også tilføje dokumenter ved at trække dem ind i feltet.

Når du har valgt dokumenter, åbner et nyt vindue navngivet 'Tilføj dokumenter'. Her skal du registrere dokumenterne i SPSA med korrekt dokumentnavn og dokumenttype.

- **Dokumentnavn**: Her har du mulighed for at redigere dokumentnavnet. Giv dokumentet en sigende titel.
- Dokumenttype: Her skal du vælge den dokumenttype, du er i gang med at vedhæfte.
   Se bilag 1 med eksempler på, hvad de forskellige dokumenttyper kan dække over.
- Klik på 'Gem'

| Giv dokumenterne et sigende navn, | så de er nemme at genkende. |
|-----------------------------------|-----------------------------|
| Dokumentnavn                      | Dokumenttype Vedhæftet den  |
| X Dokument                        | Dokumentat: V 14-04-2023    |
| 1                                 | Gem Annullé                 |

| <ul> <li>Her har du mulighed for at redigere dokumentnavnet. Giv dokumentet en sigende titel.</li> <li>Dokumenttype<sup>-</sup></li> </ul> |  |  |  |
|----------------------------------------------------------------------------------------------------|--|--|--|
|                                                                                                    |  |  |  |
|                                                                                                    |  |  |  |
|                                                                                                    |  |  |  |
|                                                                                                    |  |  |  |
|                                                                                                    |  |  |  |
|                                                                                                    |  |  |  |
|                                                                                                    |  |  |  |
|                                                                                                    |  |  |  |
|                                                                                                    |  |  |  |
|                                                                                                    |  |  |  |
|                                                                                                    |  |  |  |
|                                                                                                    |  |  |  |

| Mulighed 3) Vedhæft eksisterende dokumenter                                                                                                    |                           |                                 |  |  |
|----------------------------------------------------------------------------------------------------|---------------------------|---------------------------------|--|--|
| Dette kan være relevant, hvis du vil genbruge dokumenter, der tidligere har været vedhæftet i SPSA for eleven/den<br>studerende.               |                           |                                 |  |  |
| Klik på 'Vedhæft eksisterende dokumenter'                                                                                                    |                           |                                 |  |  |
|                                                                                                    | Vedhæft filer             | Vedhæft eksisterende dokumenter |  |  |
| Et nyt vindue med oversk                                                                                                    | kriften 'Tilføj dokumente | er' åbner op.                   |  |  |
| <ul> <li>Klik flueben til i den lille grå boks til venstre for det relevante dokument</li> <li>Klik på 'Tilføj'.</li> </ul>                    |                           |                                 |  |  |
|                                                                                                    | Tilføj dokumenter         | ×                               |  |  |
|                                                                                                    | Dokumentnavn              | Dokumenttype                    |  |  |
| 1                                                                                                    | Test PDF                  | Erklæring                       |  |  |
|                                                                                                    | Samtykkeerklæring         | Brev                            |  |  |
|                                                                                                    | PDF test                  | Testrapport                     |  |  |
|                                                                                                    | Samtykkeerklæring         | Brev                            |  |  |
|                                                                                                    | Viser 1 til 4 af 4        | -                               |  |  |
|                                                                                                    | 20 pr. side 🗸             |                                 |  |  |
|                                                                                                    |                           | Tilføj Annullér                 |  |  |
|                                                                                                    |                           |                                 |  |  |
| Gem ændringer                                                                                                    |                           |                                 |  |  |
| Når du har tilføjet dokum                                                                                                    | nenterne, kan du se én l  | linje per tilføjet dokument.    |  |  |
| Γ                                                                                                    |                           |                                 |  |  |
|                                                                                                    | Dokumentnavn              | Dokumenthine                    |  |  |
|                                                                                                    | Udtalelse fra skolen      | Dokumentation for støttebehov   |  |  |
| L                                                                                                    | Viser 1 til 1 af 1        |                                 |  |  |
|                                                                                                    |                           |                                 |  |  |
| Hvis knappen 'Gem ændringer' i øverste højre hjørne er klikbar, skal du klikke på den for at gemme de vedhæftede<br>dokumenter på ansøgningen. |                           |                                 |  |  |
|                                                                                                    |                           | Gem ændringer                   |  |  |
|                                                                                                    |                           |                                 |  |  |
|                                                                                                    |                           | )u har nu vedbaftet et dekument |  |  |

### Bilag 1) Oversigt over forskellige dokumenttyper

| Dokumenttyper                          | Eksempler                                                                                                    |
|----------------------------------------|----------------------------------------------------------------------------------------------------|
| Samtykke                               | <ul> <li>Samtykke til indgivelse af ansøgning om SPS.</li> <li>Samtykket sendes eller printes fra SPSA</li> </ul>                                                                                                    |
| Testrapport                            | Rapporter med testresultater                                                                                                    |
| Dokumentation for funktionsnedsættelse | <ul> <li>F.eks. lægefaglig dokumentation og Pædagogisk<br/>Psykologisk Vurdering (PPV)</li> </ul>                                                                                                    |
| Dokumentation for støttebehov          | • F.eks. udtalelser og beskrivelse af støttebehov                                                                                                    |
| Dokumentation fra leverandører         | <ul> <li>F.eks. faktura fra leverandør i forbindelse med<br/>reparation af hjælpemiddel. Du kan læse mere<br/>om, hvordan du søger om reparation i<br/>vejledningen <u>Opret ansøgning om reparation.</u></li> </ul> |
| Erklæringer                            | Erklæringer, som ikke hører under andre<br>dokumenttyper                                                                                                    |
| lt-blanket                             | It-blanketten som sendes eller printes fra SPSA                                                                                                    |

www.stukuvm.dk